**BECKHOFF** New Automation Technology

Documentation | EN

ET2000

Industrial Ethernet Multichannel Probe

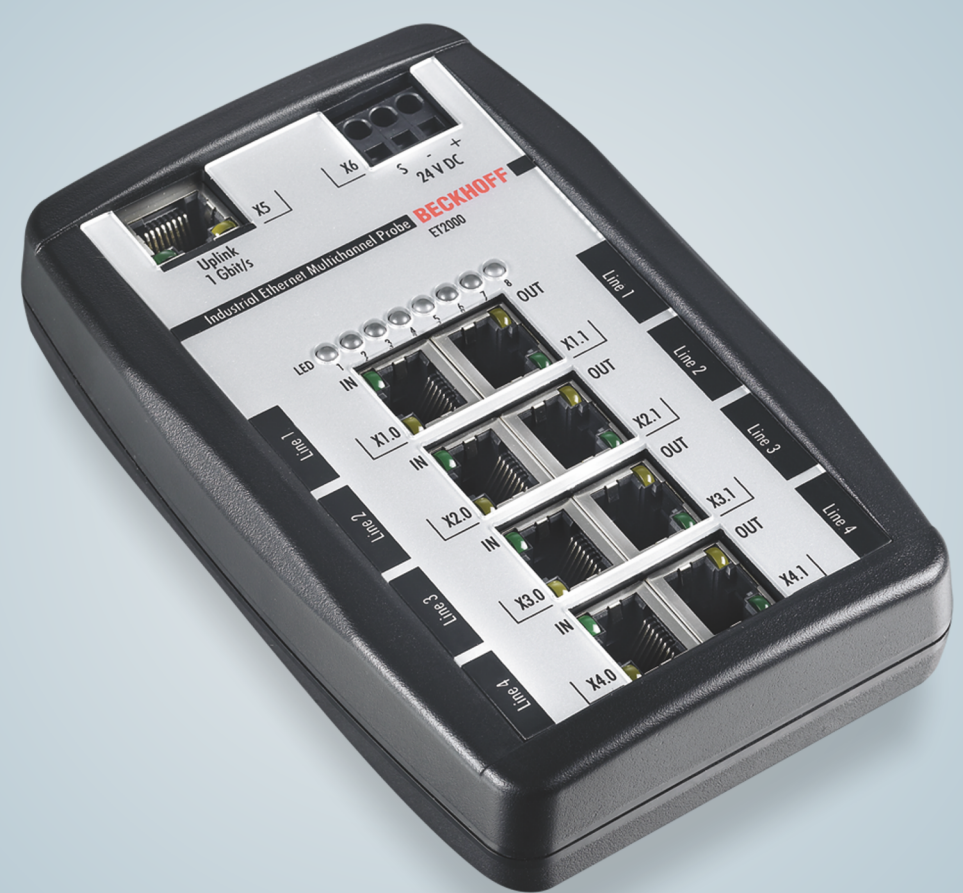

# Table of contents

| 1 | Forev | word                             | 5  |
|---|-------|----------------------------------|----|
|   | 1.1   | Notes on the documentation       | 5  |
|   | 1.2   | Safety instructions              | 6  |
|   | 1.3   | Documentation issue status       | 7  |
| 2 | Prod  | uct overview                     | 8  |
|   | 2.1   | ET2000 - Introduction            | 8  |
|   | 2.2   | Technical data                   | 9  |
|   | 2.3   | Basic Function Principles 1      | 0  |
|   | 2.4   | Analysis of EtherCAT telegrams 1 | 7  |
|   | 2.5   | LED Displays 2                   | 21 |
| 3 | Appe  | endix 2                          | 23 |
|   | 3.1   | Support and Service              | 23 |

# BECKHOFF

# 1 Foreword

### 1.1 Notes on the documentation

#### Intended audience

This description is only intended for the use of trained specialists in control and automation engineering who are familiar with the applicable national standards.

It is essential that the documentation and the following notes and explanations are followed when installing and commissioning these components.

It is the duty of the technical personnel to use the documentation published at the respective time of each installation and commissioning.

The responsible staff must ensure that the application or use of the products described satisfy all the requirements for safety, including all the relevant laws, regulations, guidelines and standards.

#### Disclaimer

The documentation has been prepared with care. The products described are, however, constantly under development.

We reserve the right to revise and change the documentation at any time and without prior announcement.

No claims for the modification of products that have already been supplied may be made on the basis of the data, diagrams and descriptions in this documentation.

#### Trademarks

Beckhoff<sup>®</sup>, TwinCAT<sup>®</sup>, TwinCAT/BSD<sup>®</sup>, TC/BSD<sup>®</sup>, EtherCAT<sup>®</sup>, EtherCAT G<sup>®</sup>, EtherCAT G10<sup>®</sup>, EtherCAT P<sup>®</sup>, Safety over EtherCAT<sup>®</sup>, TwinSAFE<sup>®</sup>, XFC<sup>®</sup>, XTS<sup>®</sup> and XPlanar<sup>®</sup> are registered trademarks of and licensed by Beckhoff Automation GmbH. Other designations used in this publication may be trademarks whose use by third parties for their own purposes could violate the rights of the owners.

#### **Patent Pending**

The EtherCAT Technology is covered, including but not limited to the following patent applications and patents: EP1590927, EP1789857, EP1456722, EP2137893, DE102015105702 with corresponding applications or registrations in various other countries.

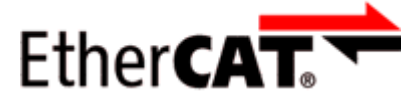

EtherCAT<sup>®</sup> is registered trademark and patented technology, licensed by Beckhoff Automation GmbH, Germany.

#### Copyright

© Beckhoff Automation GmbH & Co. KG, Germany.

The reproduction, distribution and utilization of this document as well as the communication of its contents to others without express authorization are prohibited.

Offenders will be held liable for the payment of damages. All rights reserved in the event of the grant of a patent, utility model or design.

# 1.2 Safety instructions

#### **Safety regulations**

Please note the following safety instructions and explanations! Product-specific safety instructions can be found on following pages or in the areas mounting, wiring, commissioning etc.

#### **Exclusion of liability**

All the components are supplied in particular hardware and software configurations appropriate for the application. Modifications to hardware or software configurations other than those described in the documentation are not permitted, and nullify the liability of Beckhoff Automation GmbH & Co. KG.

#### **Personnel qualification**

This description is only intended for trained specialists in control, automation and drive engineering who are familiar with the applicable national standards.

#### **Description of instructions**

In this documentation the following instructions are used. These instructions must be read carefully and followed without fail!

#### ▲ DANGER

#### Serious risk of injury!

Failure to follow this safety instruction directly endangers the life and health of persons.

#### **WARNING**

#### Risk of injury!

Failure to follow this safety instruction endangers the life and health of persons.

#### **Personal injuries!**

Failure to follow this safety instruction can lead to injuries to persons.

#### NOTE

#### Damage to environment/equipment or data loss

Failure to follow this instruction can lead to environmental damage, equipment damage or data loss.

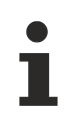

#### Tip or pointer

This symbol indicates information that contributes to better understanding.

# 1.3 Documentation issue status

| Version | Comment                                                    |
|---------|------------------------------------------------------------|
| 2.3     | New title page                                             |
|         | Update chapter "Introduction"                              |
|         | Update chapter "Technical data"                            |
|         | Update chapter "Basic Function Principles"                 |
| 2.2     | Update chapter "Basic Function Principles"                 |
|         | Update structure                                           |
| 2.1     | Update chapter "Basic Function Principles"                 |
|         | Update structure                                           |
| 2.0     | 1 <sup>st</sup> public issue in PDF                        |
| 1.8     | Technical data updated                                     |
| 1.7     | Technical advice changed                                   |
| 1.6     | Technical advice added                                     |
| 1.5     | Technical description added, new safety instructions added |
| 1.4     | Technical description added                                |
| 1.3     | Changing "Wireshark" support                               |
| 1.2     | Technical description added                                |
| 1.1     | Technical data added (SoF)                                 |
| 1.0     | Technical data added                                       |
| 0.1     | first provisional documentation for ET2000                 |

# 2 **Product overview**

### 2.1 ET2000 - Introduction

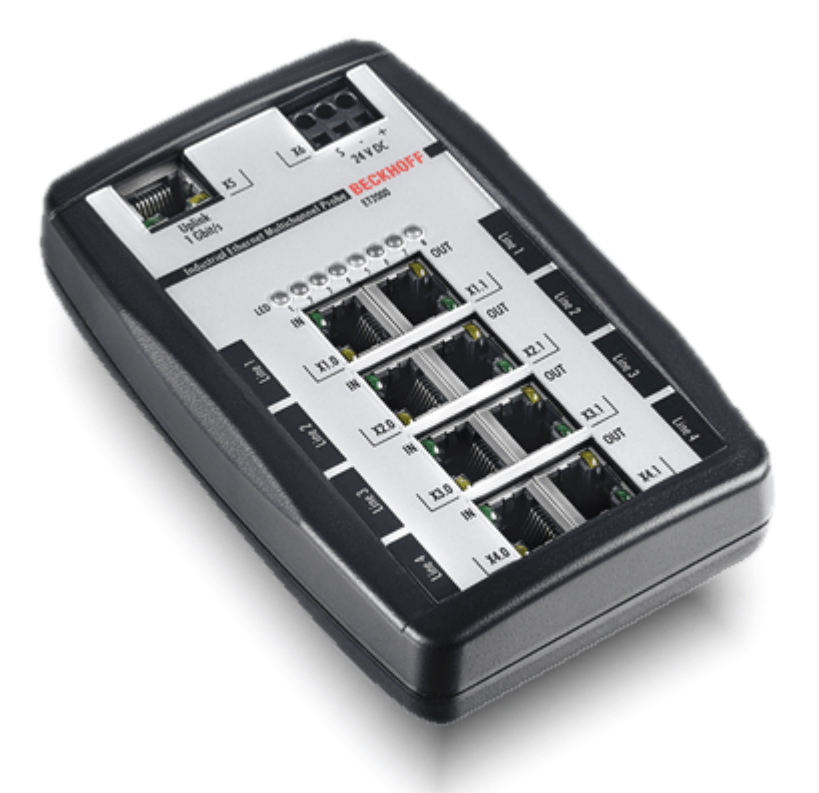

Fig. 1: *ET2000* 

#### Industrial Ethernet multi channel probe

The ET2000 multi-channel probe from Beckhoff is a versatile piece of hardware for analyzing any Industrial Ethernet solution. With eight ports this device enables unlimited synchronized recording of up to four independent channels at a speed of 100 Mbit/s. All real-time Ethernet standards such as EtherCAT, PROFINET, etc. and conventional office Ethernet networks are supported.

Through its compact and rugged design the ET2000 is ideal both for the local application at machines or in the laboratory. The four channels enable recording and analysis of separate networks or different points within the same network. All frames in transit – in both directions – are furnished with a high-precision timestamp in the probe hardware and copied to the Gbit uplink port. The high timestamp resolution of 1 ns enables very precise timing analysis of the connected network segments. The ET2000 probe is transparent for the connected buses. Thanks to the low cycle delay of 1 µs the influence on the system is very small.

The device can be connected to any Gbit Ethernet interfaces on the PC side. A plug-in for the free Wireshark network monitor enables this network monitor to be used for analyzing recordings and high-precision timestamps.

# 2.2 Technical data

| Technical data                                         | ET2000                                                      |
|--------------------------------------------------------|-------------------------------------------------------------|
| Bus system                                             | Ethernet (all Ethernet based protocols (IEEE 802.3)         |
| Number of ports/channels                               | 8/4                                                         |
| Ethernet interface                                     | 100BASE-TX Ethernet with RJ45                               |
| Uplink port                                            | 1 GBit/s                                                    |
| Baud rate                                              | Probe ports: 100 MBit/s, Uplink port: 1 GBit/s              |
| Delay                                                  | < 1 µs                                                      |
| Resolution time stamp                                  | 1 ns                                                        |
| Accuracy time stamp                                    | 40 ns                                                       |
| Acquisition moment of EtherCAT frame                   | Start of Frame (SoF)                                        |
| Diagnosis                                              | 2 LEDs per channel                                          |
|                                                        | - Link/Activity                                             |
| Devue a Overalit                                       |                                                             |
|                                                        |                                                             |
| Supply voltage                                         | 24 V <sub>DC</sub> (18 V <sub>DC</sub> 30 V <sub>DC</sub> ) |
| Software interface                                     | "Wireshark" extension                                       |
|                                                        | Currently required "Wiresnark" version: see chapter         |
|                                                        |                                                             |
|                                                        | typ. 250 mA                                                 |
| Weight                                                 | ca. 300 g                                                   |
| Dimensions without plugs (w x h x d)                   | ca. 100 mm x 150 mm x 40 mm                                 |
| Permissible ambient temperature range during operation | 0°C + 55°C                                                  |
| Permissible ambient temperature range during storage   | -25°C + 85°C                                                |
| Permissible relative humidity                          | 95%, no condensation                                        |
| Vibration / shock resistance                           | according to EN 60068-2-6 / EN 60068-2-27                   |
| EMC resistance burst / ESD                             | according to EN 61000-6-2 / EN 61000-6-4                    |
| Protection class                                       | IP 20                                                       |
| Installation position                                  | variable                                                    |
| Approvals/Markings*)                                   | CE, UKCA, EAC                                               |

\*) Real applicable approvals/markings see type plate on the side (product marking).

# 2.3 Basic Function Principles

The ET2000 is ready to operate when it is shipped. No hardware settings need to be made. The ET2000 is inserted into an Ethernet line, and then mirrors all the Ethernet frames via a 1 Gbit port to a PC that records the data. The ET2000 does not have any memory of its own, which means that using a 1 Gbit uplink connection is obligatory.

The ET2000 attaches a time stamp to every recorded frame. The time stamps can be used to analyze the network traffic closely. The acquisition moment is the "Start of frame". (SoF)

#### **Commissioning – hardware**

- Connect the ET2000 in accordance with the labels to a 24 V DC power supply.
- LEDs 3 and 4 light up (see LED Status [▶ 21]).

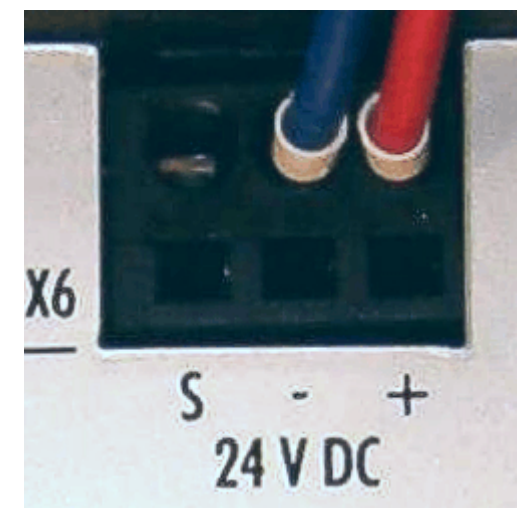

Fig. 2: Power supply for the ET2000

- Connect the 1 Gbit/s uplink to a network port on your PC; this must also be capable of operating at 1 Gbit. The operation at a 100MBit-Port is not possible.
- Now pass the network traffic that is to be analyzed through one of the four lines (channels) in the ET2000. All four channels can be used simultaneously. The respective activity LED indicates data traffic. The left one of the ports (IN) is to be understood as the input in forward direction, the port on the right (OUT) is the output, s. Fig. *"Top view ET2000"*.

# BECKHOFF

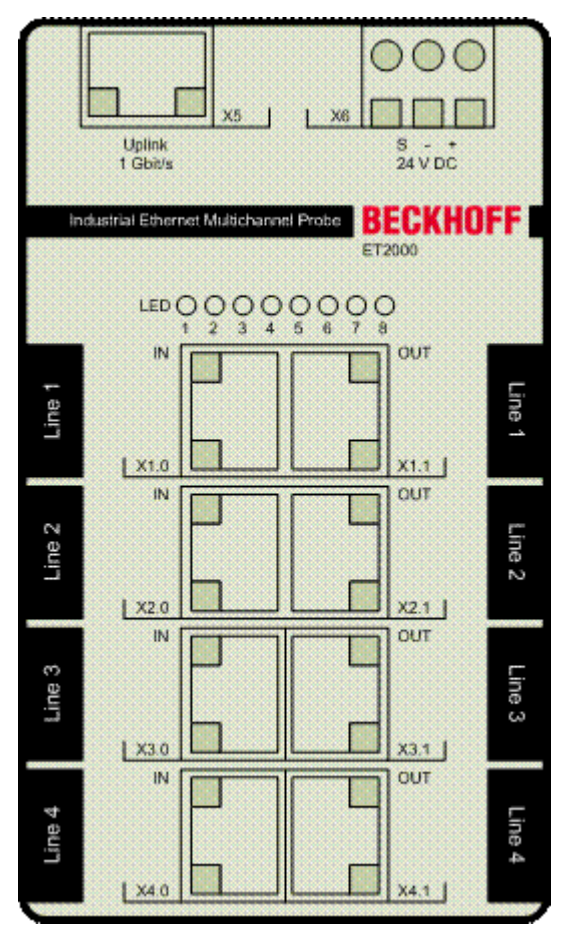

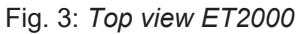

# •

#### Mirrored frames (from firmware 02)

For optimum application of the ET2000 in an EtherCAT network, the ET2000 operates as follows: if only one port is connected on a channel, the ET2000 mirrors all the incoming frames back to this port. This function makes it possible for an EtherCAT branch to continue operating without losing any frames even during the connection process. In networks that are not designed to cope with mirrored frames, this function can result in a conflict! This can, for instance, occur on manageable switches with loopback monitoring. In order to avoid this effect, the network device that can process the reflected frames must be connected first to the ET2000.

# 1

#### Application in Proninet IRT systems

The delay of a single frame while passing a line of the ET2000 is around typ. 540 +/- 40 ns. You have to consider this if Profinet IRT systems are implemented.

#### Application example in the EtherCAT System

Fig. "Exemplary connection of the ET2000" exemplifies the usage in a EtherCAT system for recording the protocol data.

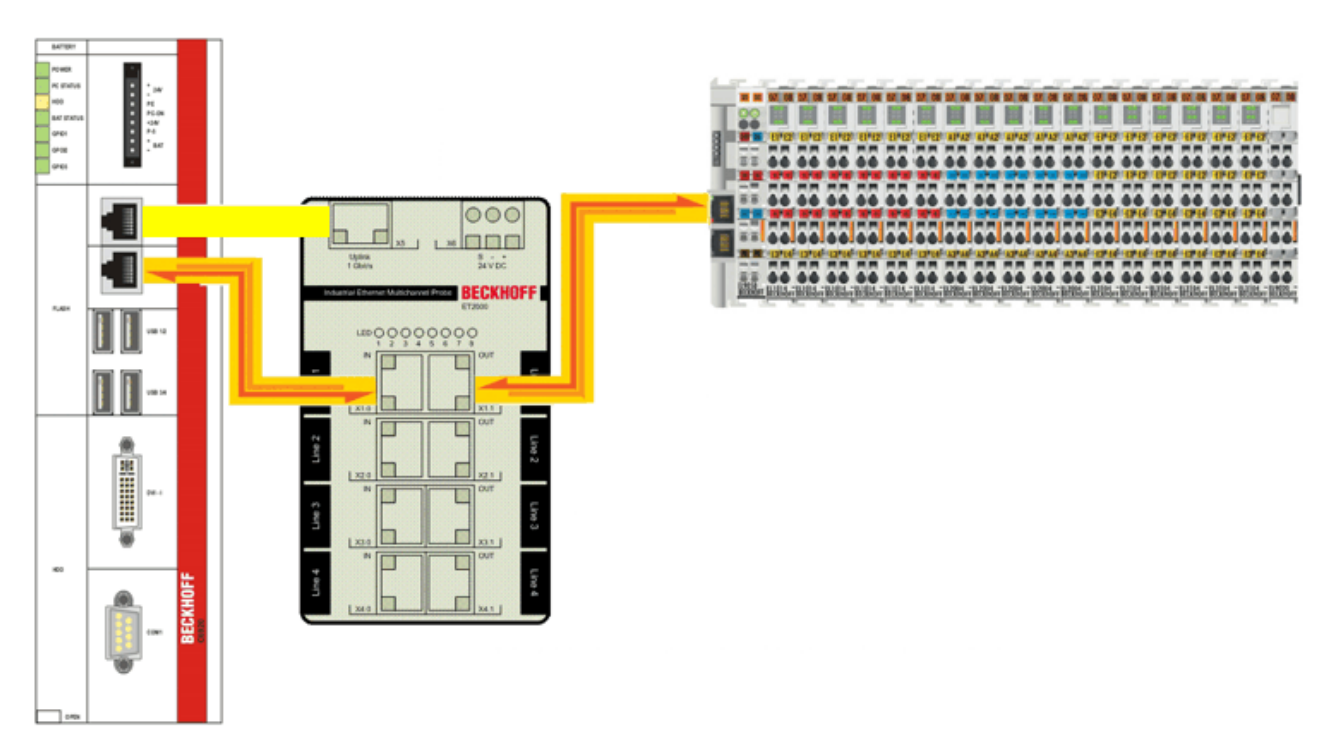

Fig. 4: Exemplary connection of the ET2000

#### **Commissioning - software**

16 bytes of data are added to every Ethernet frame captured by the ET2000, containing information about the port used, the data integrity and the time stamp. This addendum is attached on the user data as a postfix, the data format is a so called ESL (EtherCAT Switch Link). The point of receiving time of the EtherCAT frame at the ET2000 (Start of Frame, SoF) is captured as a 64 bit time stamp value and is contained in the user data. It is this extended frame that is now transmitted to the PC over the 1 Gbit uplink connection. The continuously incoming Ethernet frames could be recorded there by suitable software. This software is not included in the scope of supply but can, for instance, be downloaded free of charge from the Internet. For currently best performance, at least "Wireshark" version 1.0.2 is suitable.

During sending the ET2000 creates a new checksum/CRC and a new header.

#### Operation without ESL evaluation

The parser ...\Wireshark\plugins\ethercat.dll integrated in Wireshark > 1.0.2 as standard only decodes EtherCAT frames and makes them readable. The additional 16-byte data (ESL) are referred to as padding byte. It is not possible to filter the information that they contain.

Operation with ESL evaluation

The ESL information can be decoded by replacing ethercat.dll with a version that can be downloaded from the Beckhoff website:

- CRC Error in the original frame
- Alignment Error
- Time stamp of ET2000

#### Display of EtherCAT frames with ESL information

In the case described above Wireshark can only display Ethernet frames sent by the ET2000, i.e. frames containing ESL information! To enable reading of Ethernet frames without ESL information, delete/rename ethercat.dll and restart Wireshark.

Only software for Windows operating systems will be considered in these instructions.

#### **Operation without ESL time stamp evaluation**

Generally speaking, any appropriate software, such as Microsoft Network Monitor (NetMon), or Wireshark/ Etherreal Network Analyser can be used to record the Ethernet frames. It may be necessary to use additional tools in order to analyze the information contained in the frames, and such tools are not necessarily available for any software whatsoever. The further processes are therefore described using the Wireshark network analysis software as an example.

#### Etherreal vs. Wireshark

At present, Etherreal, unlike Wireshark, is not being further developed. Wireshark is the continuation and further development of the well-known Etherreal network analysis program, under a new name. Both are available free, and both (as well as NetMon) can be automated with scripts.

- Install the current version of Wireshark (<u>www.wireshark.org</u>) on your PC. Wireshark thus provides the
  user interface and the data management for the recorded frames. The current WinPcap driver will be
  installed at the same time, if it does not already exist. This takes the Ethernet frames from the network
  port at the PC, and passes them on to Wireshark.
- Following installation, select Wireshark, choose Capture --> Interfaces to select the 1 Gbit network port to which the ET2000 is transmitting, and start recording.

#### Process data

Large quantities of data can sometimes accumulate in a very short time, depending on the Ether-CAT cycle time and process data range

| 🕢 (Untitled) - Wireshark                                                                                                    |                                          |
|----------------------------------------------------------------------------------------------------|------------------------------------------|
| Ele Edit View Go Capture Analyze Statistics Help                                                                                                    |                                          |
|                                                                                                    |                                          |
| Eiter: Dear Apply                                                                                                    |                                          |
| 802.11 Channel: 📉 👻 Channel Offset: 🔤 👻 🛛 FCS Filter: 📰 👻 🖉 Decryption Mode: None 👻 🛛 Wireless Settings Decryption Keys                                                                                                    |                                          |
| No Time Source Destination Protocol Info                                                                                                    |                                          |
| 341 0.004017 Beckhoff_01:05:84 01:01:05:01:00:00 ECAT 3 Cmds, LRW, Len 6, LWR, Len 1, 'BRD', Len 2422 0.000001 MS-ME.B.MKSSarvar-01 01:01:05:01:00:00 ECAT 3 Cmds, 'LRW', Len 6, 'LWR', Len 1, 'BRD', Len 2423 0.000001 MS-ME.B.MKSSarvar-01 01:01:05:01:00:00 ECAT 3 Cmds, 'LW', Len 6, 'LWR', Len 1, 'BRD', Len 3 ('BRD', Len 1, 'BRD', Len 3 ('BRD', Len 3 (' | n 2                                      |
| 343 0.004004 Beckhoff_01:05:84 01:01:05:01:00:00 ECAT 3 Cmds, 'LRW', Len 6, 'LWR', Len 1, 'BRD', Len 344 0.000001 MS-NIB-B-MS-SERVE-01 01:01:05:01:00:00 ECAT 3 Cmds, 'LRW', Len 6, 'LWR', Len 1, 'BRD', Len 344 0.000001 MS-NIB-B-MS-SERVE-01 01:01:05:01:00:00 ECAT 3 Cmds, 'LRW', Len 6, 'LWR', Len 1, 'BRD', Len 344 0.000001 MS-NIB-B-MS-SERVE-01 01:01:05:01:00:00 ECAT 3 Cmds, 'LRW', Len 6, 'LWR', Len 1, 'BRD', Len 34 0.00001 MS-NIB-B-MS-SERVE-01 01:01:05:01:00:00 ECAT 3 Cmds, 'LRW', Len 6, 'LWR', Len 1, 'BRD', Len 34 0.00001 MS-NIB-B-MS-SERVE-01 01:01:05:01:00:00 ECAT 3 Cmds, 'LRW', Len 6, 'LWR', Len 1, 'BRD', Len 34 0.00001 MS-NIB-B-MS-SERVE-01 01:01:05:01:00:00 ECAT 3 Cmds, 'LRW', Len 6, 'LWR', Len 1, 'BRD', Len 34 0.00001 MS-NIB-B-MS-SERVE-01 01:01:01:01:01:01:01:01:01:01:01:00 ECAT 3 Cmds, 'LRW', Len 6, 'LWR', Len 1, 'BRD', Len 34 0.00001 MS-NIB-B-MS-SERVE-01 01:01:01:01:01:01:01:01:01:01:01:01:01:0                                                                                                    | m 2                                      |
| 345 0.003015 Beckhoff_01:05:84 01:01:05:01:00:00 ECAT 'FPRD', Len: 2, Adp 0x3eb, Ado 0x1880, Wc 0<br>346 0.000001 MS-NIR-PKyServer-01 01:01:5101:00:00 ECAT 'FPRD', Len: 2, Adp 0x3eb, Ado 0x1880, Wc 0                                                                                                    |                                          |
| 347 0.001006 Beckhoff_01:05:84 01:01:05:01:00:00 ECAT 3 Cmds, 'LRW', Len 6, 'LWR', Len 1, 'BRD', Len 348 0.000000 MS-NIR-PL/VSSR/VEF-01 01:01:05:01:00:00 ECAT 3 Cmds, 'LRW', Len 6, 'LWR', Len 1, 'BRD', Len 348 0.000000                                                                                                    | n 2<br>n 2                               |
| 349 0.004005 Beckhoff_01:05:84 01:01:05:01:00:00 ECAT 3 cmds, 'LRW', Len 6, 'LWR', Len 1, 'BRD', Len 350 0.000001 MS-NLB-PhysServer-01_01:01:05:01:00:00 ECAT 3 cmds, 'LRW', Len 6, 'LWR', Len 1, 'BRD', Len                                                                                                    | n 2<br>n 2                               |
| ■ Frame 348 (77 bytes on wire, 77 bytes captured)                                                                                                    |                                          |
| Arrival Time: Oct 28, 2007 16:19:35.633121000<br>[Time delta from previous captured frame: 0.000001000 seconds]                                                                                                    |                                          |
| [Time delta from previous displayed frame: 0.000001000 seconds]<br>[Time since reference on first frame: 0.638029000 seconds]                                                                                                    |                                          |
| Frame Number: 348                                                                                                    |                                          |
| Frame Length: 77 bytes<br>Capture Length: 77 bytes                                                                                                    |                                          |
| [Frame is marked: False]                                                                                                    |                                          |
| Ethernet II, Src: MS-NLB-PhysServer-01_05:01:05:84 (02:01:05:01:05:84), Dst: 01:01:05:01:00:00 (01:01:05:01:00:00)                                                                                                    |                                          |
| B Destination: 01:01:05:01:00:00 (01:01:05:01:00:00)     B Source: MS-NLB-PhysServer-01_05:01:05:84 (02:01:05:01:05:84)                                                                                                    |                                          |
| Type: Unknown (0x88a4)                                                                                                    |                                          |
|                                                                                                    |                                          |
| 0001 = Type: ECAT (0x0001)<br>E EtherCAT Protcol: 3 Cmds, 'LRW', Len 6, 'LWR', Len 1, 'BRD', Len 2                                                                                                    |                                          |
| ■ Sub Frame: Cmd: 'LRW' (12), Len: 6, Addr 0x10000, Cnt 6                                                                                                    |                                          |
| bata : 20000000000                                                                                                    |                                          |
| Working Cnt: 6<br>E Sub Frame: Cmd: 'LWR' (11), Len: 1, Addr 0x10800, Cnt 1                                                                                                    |                                          |
| ■ Header                                                                                                    |                                          |
| Working Cnt: 1                                                                                                    |                                          |
| B Sub Frame: Cmd: 'BRD' (7), Len: 2, Adp 0x4, Ado 0x130, Cnt 4                                                                                                    |                                          |
| Data : 0800(0×8)                                                                                                    |                                          |
| Working Cnt: 4                                                                                                    |                                          |
| 0000 01 01 05 01 00 00 02 01 05 01 05 84 88 a4 2d 10                                                                                                    |                                          |
| 0020 00 00 00 00 00 00 00 01 00 01 80 00 00 00 01 00 07                                                                                                    |                                          |
| 0040 10 00 00 80 00 e0 83 db 4f ef 03 00 00 0                                                                                                    |                                          |
|                                                                                                    |                                          |
| Sub Frame (ecat.sub), 18 bytes Pr: 1093 D: 1093 D: 109 | an an an an an an an an an an an an an a |
|                                                                                                    | OC. CAR 48 48 10:40                      |

Fig. 5: Screenshot of a Wireshark recording

Fig. "Screenshot of a Wireshark recording" shows a log of EtherCAT frames from the TwinCAT EtherCAT master; in the windows underneath, the content of a frame is broken down (if possible). The "Time" column shows the time at which the frame transmitted by the ET2000 arrived at the PC's Gbit port. Because this involves passage through a number of Windows protocol layers, the accuracy of these values must be considered carefully.

#### **Operation with ESL/time stamp evaluation**

If no other actions are taken, the data in the "Time" column gives the approximate arrival time of the Ethernet frame transmitted by the ET2000 on the PC's Gbit port. This value may deviate significantly from the pass-through time of the original frames through the ET2000. Evaluation of the time stamp added by the ET2000 requires a Wireshark extension made available by Beckhoff for Wireshark version 1.0.2 and above. This is a modified EtherCAT parser "ethercat.dll", which ensures that Wireshark can break down an Ethernet frame with EtherCAT datagrams into its components (see Fig. "Screenshot of a Wireshark recording").

Replacing the standard ethercat.dll enables Wireshark to read the ESL information, although Ethernet frames not containing ESL will no longer be recorded.

This dll file is available for download (<u>Link</u>) from the Beckhoff Website. The Wireshark installation already contains a EtherCAT.dll, as the case may be, this file does not support the ESL protocol yet. Once the existing Ethercat.dll in folder Wireshark/plugins/<build>/ has been replaced, this dissector (for breakdown) can be activated under Edit/Preferences (see Fig. *"Activation of the ESL Dissector in "Wireshark"*). The "Time" column of the Wireshark interface then displays the time stamp applied by the ET2000; otherwise the time at which the frame arrived at the PC's Gbit port is displayed.

#### File versions EtherCAT.dll

- before release 1.0.2: modification of the WinPcap'driver necessary no support.
- from release 1.0.2: download (Link)
- from release 1.2.0: download (Link)
- from release 1.6: already integrated in Wireshark, no futher re-installation necessary.

The display resolution can be increased up to 1 ns under View/TimeDisplayFormat/.

| 🗖 Wireshark: Preferences |                      |
|--------------------------|----------------------|
| DMP 🔥                    | EtherCAT Switch Link |
| DNP 3.0                  | Enable dissector:    |
| DNS                      |                      |
| DRDA                     |                      |
| DSI                      |                      |
| DTLS                     |                      |
| DTPT                     |                      |
| DVMRP                    |                      |
| EDONKEY                  |                      |
| ENIP                     |                      |
| ENTTEC                   |                      |
| EPL                      |                      |
| ERF                      |                      |
| ESL                      |                      |
| ESP                      |                      |
| ETHERIC                  |                      |
| Ethernet                 |                      |
| EXEC                     |                      |
| FC                       |                      |
| FDDI                     |                      |
| Fibre Channel over IP 🐱  |                      |
|                          |                      |

Fig. 6: Activation of the ESL Dissector in "Wireshark"

|                                                      |                                  | Ad                                     | dit                                            | ion                                  | al                               | da                         | ta (                             | 16 b                              | yt                         | es)                              | )                          |                                  |                                  |                                  |                                  |                            |                         |                                 |                             |                                  |                                  |                           |                                  |                         |                           |                             |                             |                           |                           |                            |          |
|------------------------------------------------------|----------------------------------|----------------------------------------|------------------------------------------------|--------------------------------------|----------------------------------|----------------------------|----------------------------------|-----------------------------------|----------------------------|----------------------------------|----------------------------|----------------------------------|----------------------------------|----------------------------------|----------------------------------|----------------------------|-------------------------|---------------------------------|-----------------------------|----------------------------------|----------------------------------|---------------------------|----------------------------------|-------------------------|---------------------------|-----------------------------|-----------------------------|---------------------------|---------------------------|----------------------------|----------|
| 1                                                    |                                  | The<br>ing<br>150<br>long<br>wor       | e E <sup>-</sup><br>PC<br>00 b<br>g. li<br>k p | T20<br>5. If<br>byte<br>t ma<br>ort. | 00<br>the<br>s, i<br>ay t        | ado<br>ori<br>t is<br>be r | ds 1<br>igin<br>pos<br>nec       | l6 ad<br>al fra<br>ssible<br>essa | dit<br>me<br>th<br>ry 1    | ion<br>e al<br>nat<br>to c       | al b<br>rea<br>the<br>hai  | oyte<br>dy<br>PC<br>nge          | es c<br>ha<br>C's<br>e se        | of d<br>d th<br>Gb<br>ettir      | ata<br>ne n<br>it po<br>ngs      | to<br>nax<br>ort<br>for    | the<br>kim<br>mię<br>Ju | e miri<br>um le<br>ght d<br>mbo | rore<br>engl<br>isca<br>Pac | d fra<br>th pe<br>ard th<br>kets | me t<br>ermit<br>ie fra<br>in th | hat<br>ted<br>ame<br>ie d | is tra<br>by th<br>, as<br>river | an:<br>he<br>it i<br>pr | sfei<br>Eth<br>s n<br>rop | rred<br>nern<br>ow<br>ertie | to f<br>et s<br>151<br>es o | the<br>tar<br>6 k<br>f th | re<br>nda<br>oyte<br>ne r | corc<br>rd c<br>es<br>net- | l-<br>of |
|                                                      | 506<br>507<br>508                | 0.0                                    | 000                                            | 031<br>096<br>031                    | 60<br>00<br>60                   |                            | MS-I<br>Becl<br>MS-I             | NLB-P<br>khoff<br>NLB-P           | hys<br>_01<br>hys          | sSer<br>L:0!                     | iver<br>5:81<br>iver       | r – 0:<br>L<br>1 – 0:            | 1_  <br>1_                       | Bec<br>Bec<br>Bec                | khot<br>khot<br>khot             | rt_<br>ff_                 | 01:<br>01:<br>01:       | 00:00                           | 0<br>0<br>0                 | EC,<br>EC,                       | AT<br>AT                         | 5<br>5                    | Cmd<br>Cmd                       | is,<br>Is,<br>S,        | Sur<br>Sur<br>Sur         | nLen<br>nLen<br>nLen        | 9,<br>9,<br>9,              | 'L<br>'L                  | RW<br>RW<br>RW            |                            |          |
|                                                      | 509                              | 0.0                                    | 04.0                                           | 109                                  | 60                               |                            | Bec                              | khoff                             | 01                         | 1:0                              | i : 8'                     |                                  |                                  | Rec                              | khot                             | ff                         | 01:                     | 00:0                            | 0                           | FC                               | ΔТ                               | 5                         | Cmd                              | s.                      | Sur                       | ni en                       | 9.                          | 1                         | RW'                       |                            |          |
| <ul><li> </li><li> </li></ul>                        | ame<br>heri<br>her               | 508<br>net<br>CAT                      | i (1<br>II,<br>fra                             | .01<br>Sr<br>ıme                     | byt<br>c:<br>hea                 | es<br>MS-<br>der           | on<br>NLB                        | wire,<br>-Phys                    | 1<br>Sei                   | 01<br>rve                        | byt<br>r-0                 | es<br>1_0                        | cap<br>5:0                       | 1:0                              | ed)<br>5:8                       | 1 (                        | (02:                    | :01:0                           | 5:01                        | 1:05:                            | 81),                             | DS1                       | :: В                             | eck                     | hof                       | f_0:                        | 1:00                        | ):0                       | 0 (                       | 01:0                       | )1:(     |
| 🗄 Et                                                 | her                              | CAT                                    | dat                                            | agr                                  | am(                              | s):                        | 5                                | ⊂mds,                             | S                          | umL                              | en                         | 9,                               | 'LR                              | w'.                              | ••                               |                            |                         |                                 |                             |                                  |                                  |                           |                                  |                         |                           |                             |                             |                           |                           |                            |          |
| 🗏 Et                                                 | her                              | CAT                                    | Swi                                            | tch                                  | Li                               | nk                         |                                  |                                   |                            |                                  |                            |                                  |                                  |                                  |                                  |                            |                         |                                 |                             |                                  |                                  |                           |                                  |                         |                           |                             |                             |                           |                           |                            |          |
|                                                      | Port                             | t: 7                                   | ,                                              |                                      |                                  |                            |                                  |                                   |                            |                                  |                            |                                  |                                  |                                  |                                  |                            |                         |                                 |                             |                                  |                                  |                           |                                  |                         |                           |                             |                             |                           |                           |                            |          |
|                                                      | (<br>time                        | 0<br>. 0.<br>esta                      | <br>mp:                                        | <br>                                 |                                  |                            | =<br>5d3                         | Crc E<br>Aligr<br>48199           | nne<br>mei<br>908          | or:<br>nt                        | no<br>Err                  | or:                              | no                               | 1                                |                                  |                            |                         |                                 |                             |                                  |                                  |                           |                                  |                         |                           |                             |                             |                           |                           |                            |          |
| 0000<br>0010<br>0020<br>0030<br>0040<br>0050<br>0060 | 01<br>00<br>00<br>10<br>01<br>00 | 01<br>00<br>04<br>01<br>80<br>08<br>50 | 05<br>00<br>00<br>00<br>00<br>00<br>00         | 01<br>00<br>08<br>01<br>00<br>05     | 00<br>01<br>01<br>80<br>00<br>00 | 00<br>00<br>00<br>02<br>01 | 02<br>04<br>01<br>00<br>00<br>01 | 01<br>80<br>80<br>00<br>07<br>05  | 05<br>00<br>01<br>00<br>10 | 01<br>00<br>00<br>00<br>05<br>00 | 05<br>00<br>00<br>0a<br>00 | 81<br>00<br>01<br>00<br>30<br>01 | 88<br>00<br>00<br>00<br>01<br>00 | a4<br>00<br>0a<br>00<br>02<br>08 | 45<br>02<br>00<br>08<br>00<br>99 | 10<br>00<br>00<br>00<br>81 |                         | 4                               |                             | · · · ·<br>· · · ·<br>· · · ·    | Е.                               |                           |                                  |                         |                           |                             |                             |                           |                           |                            |          |

Fig. 7: From the ET2000 appended additional data in the ESL (EtherCAT Switch Link) protocol

#### Constitution of the16 additional bytes of data

The 16 byte additional data of the ET2000 have the following meaning (in serialization), see Fig. "From the ET2000 appended additional data in the ESL (EtherCAT Switch Link) protocol":

| 6 Byte | Identifier                 | 01 01 05 10 00                 | 00 (symbolic MA     | C address)                           |  |  |  |  |  |  |  |
|--------|----------------------------|--------------------------------|---------------------|--------------------------------------|--|--|--|--|--|--|--|
| 1 Byte | Port desig                 | nation 07 of a                 | arriving frame      |                                      |  |  |  |  |  |  |  |
|        | Port                       | Hex                            | Bin                 |                                      |  |  |  |  |  |  |  |
|        | X1.0                       | 0 x80                          | 1000000             |                                      |  |  |  |  |  |  |  |
|        | X1.1                       | 0 x 40                         | 1000000             |                                      |  |  |  |  |  |  |  |
|        | X2.0                       | 0 x 20                         | 100000              |                                      |  |  |  |  |  |  |  |
|        | X2.1                       | 0 x 10                         | 10000               |                                      |  |  |  |  |  |  |  |
|        | X3.0                       | 0 x08                          | 1000                |                                      |  |  |  |  |  |  |  |
|        | X3.1                       | 0 x04                          | 100                 |                                      |  |  |  |  |  |  |  |
|        | X4.0                       | 0 x02                          | 10                  |                                      |  |  |  |  |  |  |  |
|        | X4.1                       | 0 x01                          | 1                   |                                      |  |  |  |  |  |  |  |
| 1 Byte | bit 02 reserved,           |                                |                     |                                      |  |  |  |  |  |  |  |
|        | bit 3: align<br>bit 4: CRC | ment error,<br>error in record | led frame           |                                      |  |  |  |  |  |  |  |
| 8 Byte | Timestam                   | o in ns (accura                | cy: 10 ns) - x00000 | 3EF4FDB83E0 (reading direction backy |  |  |  |  |  |  |  |

#### ET2000 extensions

This is not a final description. Future development can cause a modification of the constitution of the additional data. In this case a corresponding version of the "ethercat.dll" will be provided on the Beckhoff website (http://www.beckhoff.com)

#### Compensation of the minimal Ethernet frame length

If there are only little process data in the EtherCAT protocol, e.g. in a small network with only a few participants, the rate of the user data is correspondingly low. Therefore, the EtherCAT frame is filled up with dummy bytes (x00) between the regular end of the frame and the ET2000 extension (16 bytes), to reach the minimal Ethernet frame length.

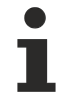

#### Alignment error

The ESL header indicates an alignment error if the recorded frame did not end on a byte boundary. The last byte of the frame data before the ESL header has to be ignored if the alignment error bit is set.

#### Analysing EtherCAT datagrams

Fig. "Screenshot of a Wireshark recording" shows a log of EtherCAT frames from the TwinCAT EtherCAT master. Frame 348 is highlighted, and its content is broken down in the fields underneath. In the lower section of the central window, the EtherCAT datagrams contained in frame 348 are broken down with explanations.

#### Parser

A specific parser is required in the <Wireshark installation directory>\plugins\<Version> directory for every network protocol that is to be analysed. These parsers can usually be obtained from the respective user organizations.

Parser versions for Microsoft NetMon, Wireshark and Etherreal are available at present. Copy it to the directory mentioned above, and start Wireshark again. Wireshark can now display the EtherCAT datagrams as in Fig. "Screenshot of a Wireshark recording".

Examples for filter settings and their effect

- "(esl.crcerror == 1) or malformed": Ethernet frames identified by the ET2000 as defective are displayed
- "ecat.adp==0x03ed and (ecat.ado==0x120 or ecat.ado==0x130)": State transitions of the EtherCAT slave are checked 0x03ED<sub>hex</sub>/1005<sub>d</sub>.
- "ecat\_mailbox": only mailbox commands are displayed
- "((ecat.cmd==4)&&(frame.number>110)): all FPRD datagrams from the 110th Ethernet frame are displayed.

Please refer to the separate <u>example [ $\blacktriangleright$  17].</u>

## 2.4 Analysis of EtherCAT telegrams

Below, examples of logged telegrams will be analyzed and compared with the configuration used.

#### Logging

Line 1 of the ET2000 being used is placed between the IPC and the EK1100 coupler, because the aim of this examination is to determine the extent to which all slaves change the transmitted frames. This can best be logged directly on the EtherCAT Master.

The ET2000 uplink is connected to the Gbit interface of a CP6920.

#### Information on data logging

Logs >> 100,000 frames may under certain circumstances overload the RAM of the PC being used. It may be necessary to insert filters in order to reduce the amount of accumulated data. A PC with a conventional hard disk should be used for logging, not one with a CF card.

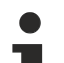

#### Position of the data log

A meaningful interpretation of the logged data is usually only sensible or possible if the place of connection is known. Hence, a connection between the master and the first slave, between Ethernet devices or even at the end of a topology can be meaningful, depending on the aim of the examination. Since 4 lines are available in the ET2000, Ethernet telegrams can be recorded at up to 4 different places simultaneously.

#### Interpretation

#### Configuration

The TwinCAT configuration shown in fig. "Configuration and transmitted EtherCAT datagrams" is used here.

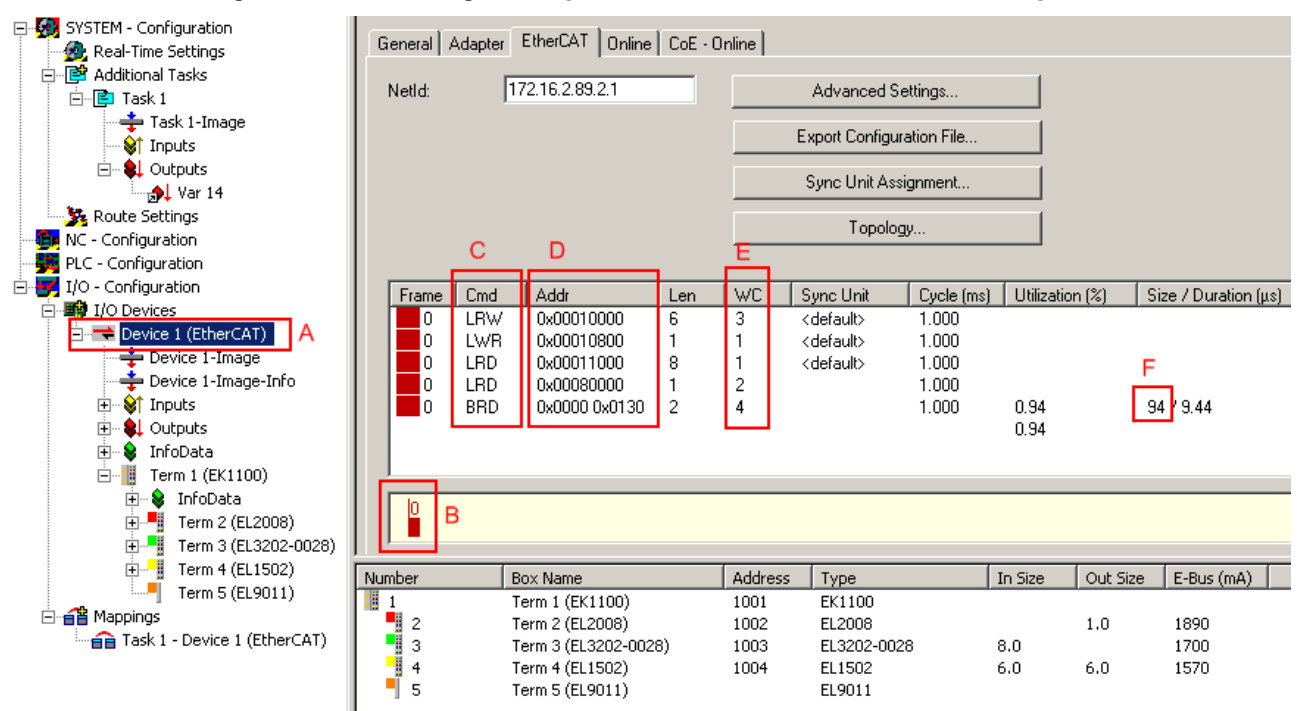

Fig. 8: Configuration and transmitted EtherCAT datagrams

The EtherCAT Master (A) transmits an Ethernet frame with the process data (B) cyclically every 1 ms. This frame contains 5 EtherCAT datagrams (C). These datagrams are automatically calculated in the TwinCAT-EtherCAT Master. The calculation can be influenced in the 'Advanced Settings' or by SyncUnits.

The 2nd datagram, 'LWR', will be taken here as an example. This "Logical Write" is 1 byte long (Len = 1) and is located in the 4.2 GB EtherCAT address space at the logical address 0x10800 (D). One or more EtherCAT slaves must process this datagram in passing. After all slaves have done this successfully, the datagram must come back with a WorkingCounter = 1 (E).

The entire Ethernet frame encompasses 94 bytes (F) and, in the 1 ms cycle used with a length/duration of 9.44  $\mu$ s, still allows a great deal of space for further process data or acyclic/queued telegrams.

Whereas the acyclic telegrams can change during the application runtime, the cyclic telegrams in the TwinCAT-EtherCAT Master are unchangeable as a rule. This simplifies the interpretation of the logs.

#### Information about the slave

We shall now consider the EL2008 slave. From its "Advanced Settings" -->FMMU/SM, fig. "EL2008 mapping settings", we can see:

- that it uses only 1 FMMU (Fieldbus Memory Management Unit) (B),
- which transfers 1 byte (length = 1)
- from the logical address space at byte 0x10800 (C)
- from bit 0 (L Start: ".0")
- to bit 7 (L EndBit = 7)
- into the Slave's physical RAM memory after address 0x0F00 (D).

These settings are made automatically by the TwinCAT-EtherCAT Master.

The LWR at log. 0x10800 must now be sought in the telegram logs.

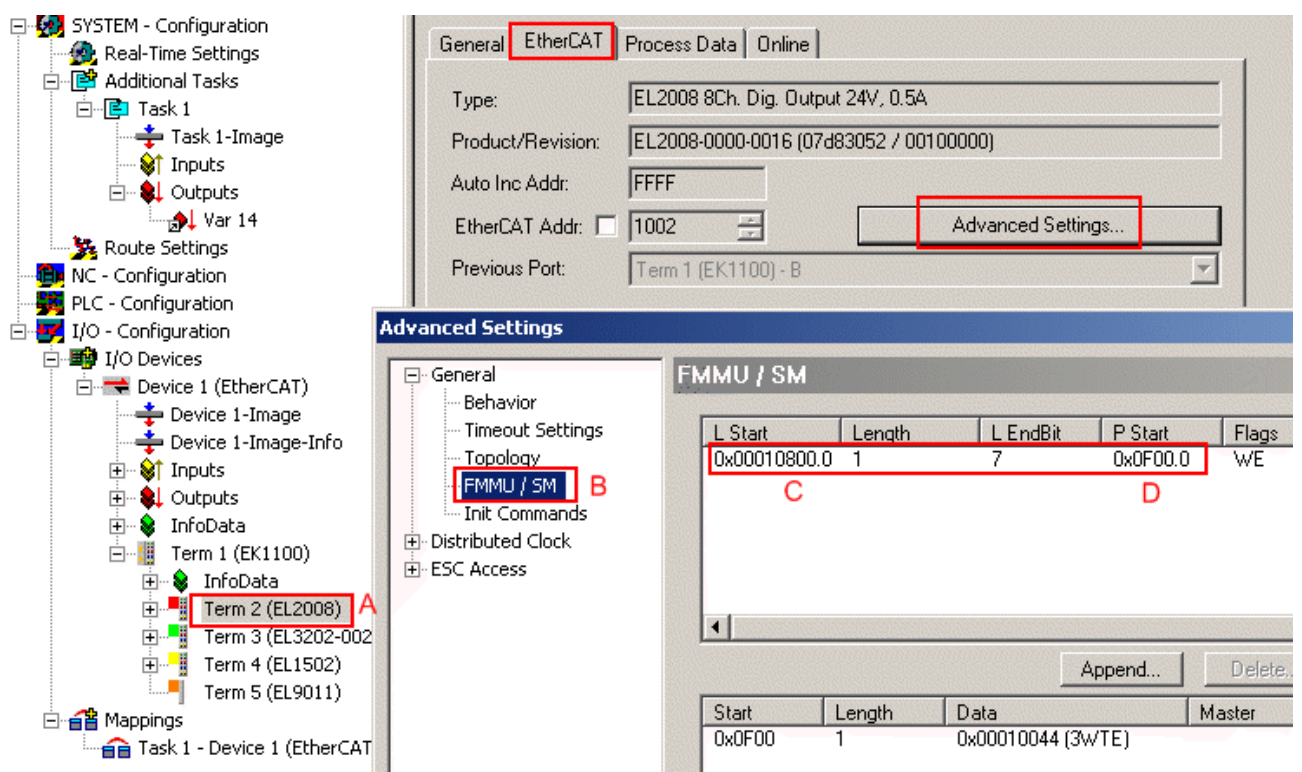

Fig. 9: EL2008 mapping settings

#### Logs

The EtherCAT datagrams can be found again immediately in the Wireshark log, fig. *"Wireshark log"*. Several thousand frames have been logged here; we will take as examples frame no. 4855 (output from the Master with a clock time of approx. 1 ms) and no. 4856 (returning from the field several µs later, depending on the scope of the configuration).

#### Time column display

It is often helpful to have the interval between two consecutive packets displayed in the Time column, see fig. "*Wireshark log*". This can be set under View --> TimeDisplayFormat.

#### Usability of the Time column

The information in the "Time" column can only be evaluated meaningfully if the frames were logged by the ET2000, since it gives each frame an HW time stamp – if the Wireshark .dll is installed as described, then this time stamp will also be displayed in the Time column. The time of arrival of the frame will otherwise be used at software level in the Ethernet driver of the logging PC on the basis of the operating system time in an ms raster. In addition, the order in the log will in this case usually be changed to a massive extent – the user must then first of all determine the correct order, e.g. using the index field in the EtherCAT datagrams.Therefore, the use of the ET2000 simplifies/accelerates the interpretation of the data considerably.

| No. +  | Time                                   | Source                               | Destination                 | Protocol            | Info                                       |
|--------|----------------------------------------|--------------------------------------|-----------------------------|---------------------|--------------------------------------------|
| 485    | 2 0.000002                             | MS-NLB-PhysServer-01_                | Beckhoff_01:00:00           | ECAT                | 5 Cmds, SumLen 18, 'LRW'                   |
| 485    | 4 0.0000997                            | MS-NI B-PhysServer-01                | Beckhoff 01:00:00           | ECAT                | 5 Cmds, SumLen 18, 'LRW'                   |
| A 485  | 5 0.001000                             | Beckhoff_04:71:28                    | Beckhoff_01:00:00           | ECAT                | 5 Cmds, SumLen 18, 'LRW'                   |
| 485    | 6 0.000002                             | MS-NLB-PhysServer-01_                | Beckhoff_01:00:00           | ECAT                | 5 Cmds, SumLen 18, 'LRW'                   |
| 485    | 7 0.000997                             | Beckhoff_04:71:28                    | Beckhoff_01:00:00           | ECAT                | 5 Cmds, SumLen 18, 'LRW'                   |
| 485    | 8 0.000002                             | MS-NLB-PhysServer-01_                | Beckhoff_01:00:00           | ECAT                | 5 Cmds, SumLen 18, 'LRW'                   |
| 485    | 9 0.000996                             | Beckhott_04:/1:28                    | Beckhott_01:00:00           | ECAT                | 5 Cmds, SumLen 18, 'LRW'                   |
| 🕀 Fram | e 4855 (110 b                          | ytes on wire, 110 byte               | es captured) <mark>B</mark> |                     |                                            |
| 🕀 Ethe | rnet II, Src:                          | Beckhoff_04:71:28 (00                | :01:05:04:71:28), Dst:      | : Beckhoff          | <sup>=</sup> _01:00:00 (01:01:05:01:00:00) |
| 🕀 Ethe | rCAT frame he                          | ader                                 |                             |                     |                                            |
| 🕀 Ethe | rCAT datagram                          | ı(s): 5 ⊂mds, SumLen 18              | , 'LRW' <mark>C</mark>      |                     |                                            |
| 🗉 Ethe | rCAT Switch L                          | .ink                                 |                             |                     |                                            |
|        |                                        | D                                    |                             |                     |                                            |
| I      |                                        |                                      |                             |                     |                                            |
|        |                                        |                                      |                             |                     |                                            |
| 0000 0 |                                        | 0 00 00 01 05 04 71 2                | 3 88 a4 4e 10               | q(                  | Ν.                                         |
| 0010 0 | )C 00 00 00 00 0.<br>)A AA AA AA AA AA |                                      | 1 00 00 00 00               | • • • • • • • • •   | ••                                         |
| 0030 0 | 0 00 10 01 0                           |                                      |                             |                     |                                            |
| 0040 0 | 00 00 00 0a 0                          | 0 00 00 08 00 01 80 0                | 0 00 00 <u>00 00</u>        |                     | <u></u>                                    |
| 0050 0 | 07 00 00 00 3                          | 0 01 02 00 00 00 00 00               | $0 00 00 01 01 \dots 0.$    | · · · · · · · · · · |                                            |
| 0000   | 8 00 00 01 CC                          | <del>, uu ra za - 4z a</del> a ar ui | 5 00 00 D                   | .э в.v              |                                            |

#### Fig. 10: Wireshark log

The outgoing frame no. 4855 carries 5 commands/datagrams (C). The ET2000 suffixes the ESL/ EtherCatSwitchLink information (16 bytes) with the time stamp (D). As a result, the frame grows to a length of 110 bytes (B).

Of interest is now the LWR at 0x10800, which is the second datagram according to fig. *"EL2008 mapping settings"* (B). The EtherCAT parser integrated in Wireshark allows the information to be represented as in fig. *"Datagram interpretation"* – the 2nd datagram is marked, as a result of which the bytes associated with it are highlighted in the 100 byte raw data field. The datagram begins with the datagram type (LWR = x0B); the sequential index follows, in this case x02. Further information on the EtherCAT protocol can be found in the documentation at <u>www.ethercat.org</u>.

Of particular interest here is also the WorkingCounter = 0 - all datagrams output from the Master carry Wc=0.

# BECKHOFF

| No. +   | Time                           | Source                                                                                                    | Destination           | Protocol       | Info                           |
|---------|--------------------------------|----------------------------------------------------------------------------------------------------|-----------------------|----------------|--------------------------------|
| 4852    | 0.000002                       | MS-NLB-PhysServer-01_                                                                                                    | Beckhott_01:00:00     | ECAT           | 5 Cmds, SumLen 18, 'LRW'       |
| 4853    | 0.000997                       | Beckhott_04:71:28                                                                                                    | Beckhott_01:00:00     | ECAT           | 5 Cmds, SumLen 18, 'LRW'       |
| 4854    | 0.000002                       | MS-NLB-PhysServer-UL_                                                                                                    | Beckhoff_01:00:00     | ECAT           | 5 Cmds, SumLen 18, LRW         |
| 400     |                                | MS_NLB_PhysServer_01                                                                                                    | Beckhoff 01:00:00     | ECAT A         | 5 Cmds, SumLen 18, LKW         |
| 4857    | 0.000997                       | Beckhoff 04:71:28                                                                                                    | Beckhoff 01:00:00     | ECAT           | 5 Cmds, SumLen 18, 'LRW'       |
| 4858    | 3 0.000002                     | MS-NLB-PhysServer-01_                                                                                                    | Beckhoff_01:00:00     | ECAT           | 5 Cmds, SumLen 18, 'LRW'       |
| 4859    | 0.000996                       | Beckhoff_04:71:28                                                                                                    | Beckhoff_01:00:00     | ECAT           | 5 Cmds, SumLen 18, 'LRW'       |
| 1960    | 0 000002                       | MS NI P Dhussonian 01                                                                                                    | Backboff 01.00.00     | FCAT           | 5 cmds Sumion 19 'INW'         |
| 🕀 Frame | 24855 (110 b                   | ytes on wire, 110 byte                                                                                                    | s captured)           |                |                                |
| ⊕ Ether | net II, Src:                   | Beckhoff_04:71:28 (00                                                                                                    | :01:05:04:71:28), Dst | : Beckhoff     | F_01:00:00 (01:01:05:01:00:00) |
| Ether   | CAT frame he                   | ader                                                                                                    |                       |                |                                |
| 🗆 Ether | CAT datagram                   | (s): 5 Cmds, SumLen 18                                                                                                    | , 'LRW'               |                |                                |
| 🕀 Etł   | nerCAT datagr                  | am: Cmd: 'LRW' (12), L                                                                                                    | en: 6, Addr 0x10000,  | Cnt 0          |                                |
| 🖃 Etł   | nercat datagr                  | am: Cmd: 'LWR' (11), L                                                                                                    | en: 1, Addr 0x10800,  | Cnt O          |                                |
| B 🗆 F   | leader                         |                                                                                                    |                       |                |                                |
| -       | ⊂ommand                        | : Logical memory write                                                                                                    | (0x0b)                |                |                                |
|         | Index                          | : 0x02                                                                                                    | /                     |                |                                |
|         | Loa Addr                       | : 0x00010800                                                                                                    |                       |                |                                |
| 1       | Length                         | : 1(0x1) - No Roughtr                                                                                                    | ip – More Follows     |                |                                |
|         | Interrunt                      | : 0x0000                                                                                                    |                       |                |                                |
| г       | pata : 0                       | 0                                                                                                    |                       |                |                                |
|         | orking Cot.                    |                                                                                                    |                       |                |                                |
|         | orking cht.<br>orcat dataar    |                                                                                                    | ep: 8 øddr 0x11000    | Cot 0          |                                |
|         | iercai datagr<br>Soncat datagr | $m_{1}$ $m_{2}$ $m_{2$ | an: 1 Adda 0x80000    | Cht V          |                                |
|         | ercar uatayı                   | and the condition $(10)$ , the second second | en. I, Addi 0x80000,  | 170 Cot (      | ~                              |
|         | iercal datagr                  | am: emu: BRD (7), Le                                                                                                    | n: 2, Adp UXU, Ado UX | ISU, CHE (     | J                              |
| + Ether | CAI SWITCHL                    | Тик                                                                                                    |                       |                |                                |
|         |                                |                                                                                                    |                       |                |                                |
| 0000 0  |                                | 00 00 01 05 04 71 28                                                                                                    | 3 88 a4 4e 10         | q(             | Ν.                             |
|         | 0 00 00 00 00 01               |                                                                                                    |                       |                |                                |
| 0030 0  | 0 00 10 01 00                  |                                                                                                    |                       |                |                                |
| 0040 0  | 0 00 00 0a 00                  | 0 00 00 08 00 01 80 00                                                                                                    |                       |                |                                |
| 0050 0  | 7 00 00 00 30                  | 01020000000000000000000000000000000000                                                                                                    | 00000001010           |                | ••                             |
| 10000 0 | 5 10 00 00 80                  | ) UU T8 24 42 8a 4† 08                                                                                                    | s ou ou               | . <b>≯</b> B.O |                                |

Fig. 11: Datagram interpretation

The EL2008 process data, 1 byte, can also be found in the datagram, see fig. "EL2008 process data".

| ⊞ Frame 4855 (110 bytes on wire, 110 bytes captured)                       |  |  |  |  |  |  |  |  |  |
|----------------------------------------------------------------------------|--|--|--|--|--|--|--|--|--|
| Ethernet II, Src: Beckhoff_04:71:28 (00:01:05:04:71:28), Dst: Beckhoff_01  |  |  |  |  |  |  |  |  |  |
| ∃ EtherCAT frame header                                                    |  |  |  |  |  |  |  |  |  |
| 🖂 EtherCAT datagram(s): 5 Cmds, SumLen 18, 'LRW'                           |  |  |  |  |  |  |  |  |  |
| ⊞ EtherCAT datagram: Cmd: 'LRW' (12), Len: 6, Addr 0x10000, Cnt 0          |  |  |  |  |  |  |  |  |  |
| 🗆 EtherCAT datagram: Cmd: 'LWR' (11), Len: 1, Addr 0x10800, Cnt 0          |  |  |  |  |  |  |  |  |  |
| 🗆 Header                                                                   |  |  |  |  |  |  |  |  |  |
| Command : Logical memory write (0x0b)                                      |  |  |  |  |  |  |  |  |  |
| Index : 0x02                                                               |  |  |  |  |  |  |  |  |  |
| Log Addr : 0x00010800                                                      |  |  |  |  |  |  |  |  |  |
| ⊡ Length : 1 (0x1) – No Roundtrip – More Follows                           |  |  |  |  |  |  |  |  |  |
| Interrupt : 0x0000                                                         |  |  |  |  |  |  |  |  |  |
| Data : 00                                                                  |  |  |  |  |  |  |  |  |  |
| Working Cnt: 0                                                             |  |  |  |  |  |  |  |  |  |
| ⊞ EtherCAT datagram: Cmqd: 'LRD' (10), Len: 8, Addr 0x11000, Cnt 0         |  |  |  |  |  |  |  |  |  |
| ⊞ EtherCAT datagram: Cmd. 'LRD' (10), Len: 1, Addr 0x80000, Cnt 0          |  |  |  |  |  |  |  |  |  |
| EtherCAT datagram: Cmd: 'BRD' (7), Len: 2, Adp 0x0, Ado 0x130, Cnt 0     ■ |  |  |  |  |  |  |  |  |  |
| ⊞ EtherCAT Switch Link                                                     |  |  |  |  |  |  |  |  |  |
|                                                                            |  |  |  |  |  |  |  |  |  |
| 0000 01 01 05 01 00 00 01 05 04 71 28 88 a4 4e 10                          |  |  |  |  |  |  |  |  |  |
|                                                                            |  |  |  |  |  |  |  |  |  |
|                                                                            |  |  |  |  |  |  |  |  |  |
| 0040 00 00 00 0a 00 00 08 00 01 80 00 00 00 00 00                          |  |  |  |  |  |  |  |  |  |
| 0060 05 10 00 00 80 00 f8 24 42 8a 4f 08 00 00 00 01 010 \$ B O            |  |  |  |  |  |  |  |  |  |
|                                                                            |  |  |  |  |  |  |  |  |  |

Fig. 12: EL2008 process data

In frame no. 4856 (A), when it returns from the field after 2 µs, all WorkingCounters have changed; these must now correspond to the expected values from fig. *"Configuration and transmitted EtherCAT datagrams"*.

| 4853 0.000997       | Beckhoff_04:71:28     | Beckhoff_01:00:00       | ECAT 5        | Cmds, S  | SumLen 18, | 'LRW'       |
|---------------------|-----------------------|-------------------------|---------------|----------|------------|-------------|
| 4854 0.000002 🔥     | MS-NLB-PhysServer-(   | 01_ Beckhoff_01:00:00   | ECAT 5        | Cmds, S  | SumLen 18, | 'LRW'       |
| 4855 0.001000 A     | Beckhoff_04:71:28     | Beckhoff_01:00:00       | ECAT 5        | Cmds, S  | SumLen 18, | 'LRW'       |
| 4856 0.000002       | MS-NLB-PhysServer-(   | 01_ Beckhott_01:00:00   | ECAT 5        | Cmds, S  | SumLen 18, | 'LRW'       |
| 4857 0.000997       | Beckhoff_04:71:28     | Beckhoff_01:00:00       | ECAT 5        | -Cmds, S | SumLen 18, | 'LRW'       |
| 4858 0.000002       | MS-NLB-PhysServer-(   | )1_ Beckhoff_01:00:00   | ECAT 5        | -Cmds, S | SumLen 18, | 'LRW'       |
| 4859 0.000996       | Beckhoff_04:71:28     | Beckhoff_01:00:00       | ECAT 5        | -Cmds, S | SumLen 18, | 'LRW'       |
| 4860 0.000002       | MS-NLB-PhysServer-(   | 01_ Beckhoff_01:00:00   | ECAT 5        | -Cmds, S | SumLen 18, | 'LRW'       |
| 1000 0 000007       | - 11 66 24 24 20      | - 11 CC on on on        |               | - ' -    |            | to an of    |
| ⊞ Frame 4856 (110 b | bytes on wire, 110 bj | ytes captured)          |               |          |            |             |
| Ethernet II, Src:   | MS-NLB-PhysServer-    | 01_05:04:71:28 (02:01:0 | )5:04:71:28), | Dst: Be  | ckhoff_01: | 00:00 (01:0 |
|                     | eader                 | -                       |               |          |            | -           |
| 🗉 EtherCAT datagram | ı(s): 5 ⊂mds, SumLen  | 18, 'LRW'               |               |          |            |             |
| ⊞ EtherCAT datagr   | 'am: Cmd: 'LRW' (12)  | , Len: 6, Addr 0x10000, | Cnt 3         |          |            |             |
| ⊞ EtherCAT datagr   | 'am: Cmd: 'LWR' (11)  | , Len: 1, Addr 0x10800, | Cnt 1         | _        |            |             |
| 🗄 EtherCAT datagr   | 'am: Cmd: 'LRD' (10)  | , Len: 8, Addr 0x11000, | Cnt 1         | В        |            |             |
| ⊞ EtherCAT datagr   | 'am: Cmd: 'LRD' (10)  | , Len: 1, Addr 0x80000, | Cnt 2         |          |            |             |
| ⊞ EtherCAT datagr   | 'am: Cmd: 'BRD' (7),  | Len: 2, Adp 0x4, Ado 0  | x130, Cnt 4   |          |            |             |
| EtherCAT Switch L   | ink                   |                         |               |          |            |             |

Fig. 13: WorkingCounter in returning frame

## 2.5 LED Displays

#### Ethernet

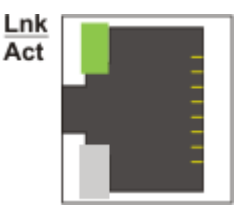

Fig. 14: *RJ45 connector* 

For each channel 1 LED show the current status.

#### LED display per channel

| LED  | Display  |                                |  |  |  |  |  |
|------|----------|--------------------------------|--|--|--|--|--|
| Link | off      | no connection                  |  |  |  |  |  |
| Act  | on       | connection established (Link)  |  |  |  |  |  |
|      | flashing | data transmission active (Act) |  |  |  |  |  |

#### Status

The Status LEDs 1 - 8 are intended for future diagnosis functions.

In standard operate mode the LED 3 and 4 glow permanently.

# **BECKHOFF**

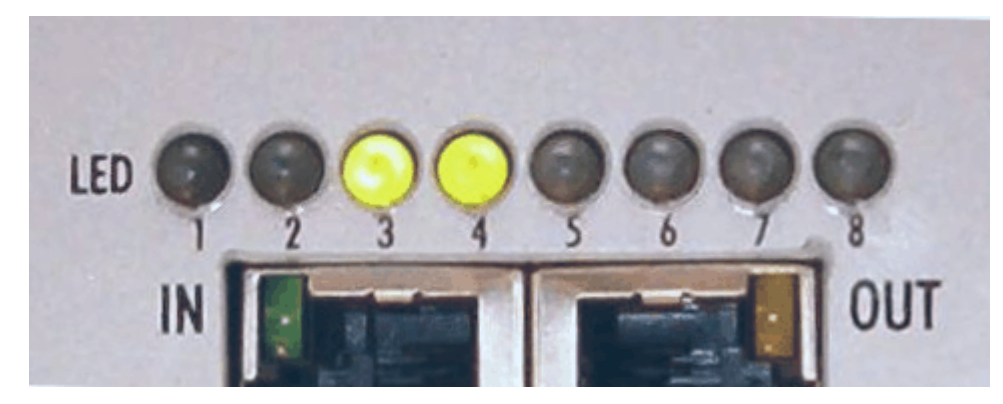

Fig. 15: Status LEDs

# 3 Appendix

## 3.1 Support and Service

Beckhoff and their partners around the world offer comprehensive support and service, making available fast and competent assistance with all questions related to Beckhoff products and system solutions.

#### Beckhoff's branch offices and representatives

Please contact your Beckhoff branch office or representative for <u>local support and service</u> on Beckhoff products!

The addresses of Beckhoff's branch offices and representatives round the world can be found on her internet pages: <u>https://www.beckhoff.com</u>

You will also find further documentation for Beckhoff components there.

#### **Beckhoff Support**

Support offers you comprehensive technical assistance, helping you not only with the application of individual Beckhoff products, but also with other, wide-ranging services:

- support
- · design, programming and commissioning of complex automation systems
- · and extensive training program for Beckhoff system components

| Hotline: | +49 5246 963 157     |
|----------|----------------------|
| Fax:     | +49 5246 963 9157    |
| e-mail:  | support@beckhoff.com |

#### **Beckhoff Service**

The Beckhoff Service Center supports you in all matters of after-sales service:

- · on-site service
- repair service
- · spare parts service
- hotline service

| Hotline: | +49 5246 963 460     |
|----------|----------------------|
| Fax:     | +49 5246 963 479     |
| e-mail:  | service@beckhoff.com |

#### **Beckhoff Headquarters**

Beckhoff Automation GmbH & Co. KG

Huelshorstweg 20 33415 Verl Germany

| Phone:  | +49 5246 963 0           |
|---------|--------------------------|
| Fax:    | +49 5246 963 198         |
| e-mail: | info@beckhoff.com        |
| web:    | https://www.beckhoff.com |

More Information: www.beckhoff.com/ET2000

Beckhoff Automation GmbH & Co. KG Hülshorstweg 20 33415 Verl Germany Phone: +49 5246 9630 info@beckhoff.com www.beckhoff.com

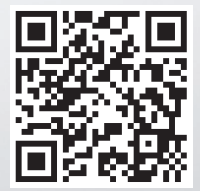